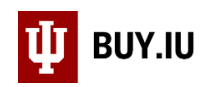

## Delete a Draft Cart

Prior to submission into workflow, Requisitions exist as draft Carts in BUY.IU. Deleting a cart from your Draft Carts menu completely deletes the Cart from BUY.IU and it cannot be recovered in the future.

Navigate to the **Draft Carts** menu by opening the **Shopping** module and selecting **View Carts** within **My Carts and Orders**.

| 🞢 Home              | 🔱 BUY.IU TEST     | Sarah Chavez マ ★ 🖡 312 🍂                              | 76 📜 0.00 USD Search (Alt+Q) Q |
|---------------------|-------------------|-------------------------------------------------------|--------------------------------|
| 📜 Shop              | Shop              | Alt+P                                                 | :<br>D Logout                  |
| Documents           | Shopping          | My Carts and Orders                                   |                                |
| 💋 Contracts         | Admin             | View Carts<br>View My Orders (Last 90 Days)           |                                |
| Accounts<br>Payable |                   |                                                       |                                |
| Suppliers           |                   |                                                       | ଟ ? My Action It               |
| Sourcing            | Search Everything | Product Keywords, Description, Supplier, Manufacturer | Advanced Search                |

Click the drop-down arrow in the Action column next to the Cart you wish to delete and choose Delete from the menu.

BUY.IU does not make you confirm your choice. The Cart is deleted immediately; be sure you've chosen the right one!

| 🎢 Home              | 🔱 вич                                                             | .IU TEST               |                                         | Sarah Chavez 🔻 | ★  ≊ <mark>312</mark> ≜ <mark>76</mark> \₩ 0.00 | ) USD Search (Alt | +Q) <b>Q</b>  |  |  |  |  |
|---------------------|-------------------------------------------------------------------|------------------------|-----------------------------------------|----------------|-------------------------------------------------|-------------------|---------------|--|--|--|--|
| 📜 Shop              | 📜 Shop > My G                                                     | Carts and Orders > Vie | w Carts 🔻 〉 Draft Carts 👻 〉 Draft Carts |                |                                                 |                   | 🔁 Logout      |  |  |  |  |
| Documents           | Cart Management Create Consolidated Cart Create Consolidated Cart |                        |                                         |                |                                                 |                   |               |  |  |  |  |
| 📝 Contracts         | Draft Carts Assigned Carts                                        |                        |                                         |                |                                                 |                   |               |  |  |  |  |
| Accounts<br>Payable | > Filter Draft C                                                  | arts                   |                                         |                |                                                 |                   |               |  |  |  |  |
| â                   | 1-8 of 8 R                                                        | esults                 |                                         |                |                                                 | 2                 | 20 Per Page 🔻 |  |  |  |  |
| Suppliers           | Туре 🗠                                                            | Cart Number 🗠          | Shopping Cart Name                      | Cart Descripti | on Date Created 🔺                               | Total 🗠           | Action        |  |  |  |  |
| Sourcing            | Normal                                                            | 2716316                | 2019-07-21 0002000838 01                |                | 7/21/2019                                       | 19.62 USD         | View 💌        |  |  |  |  |
|                     | Normal                                                            | 2719150                | Snagit for University Tax               |                | 7/23/2019                                       | 29.35 USD         | View 💌        |  |  |  |  |
| ) Inventory         | Normal 🥏                                                          | 2752526                | PH Paper                                |                | 9/3/2019                                        | View              |               |  |  |  |  |
| Reporting           | Normal                                                            | 2759555                | Consulting for FMS FY20                 |                | 9/11/2019                                       | Activate          |               |  |  |  |  |
|                     | Normal                                                            | 2760161                | 2019-09-11 0002000838 01                |                | 9/11/2019                                       | 0.00 USD          | View 💌        |  |  |  |  |
| Administer          | Normal                                                            | 2763304                | 2019-09-14 0002000838 01                |                | 9/14/2019                                       | 29.35 USD         | View -        |  |  |  |  |
| 호 Setup             | Normal                                                            | 2763305                | Additional surface pro 6 tablets for    |                | 9/14/2019                                       | 10,650.00 USD     | View 💌        |  |  |  |  |
|                     | Normal                                                            | 2763347                | Annie Edison Research participant       |                | 9/14/2019                                       | 25.00 USD         | View -        |  |  |  |  |
|                     | 1-8 of 8 Results 20 Per Page 👻                                    |                        |                                         |                |                                                 |                   |               |  |  |  |  |

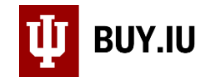

The Cart is deleted from your Draft Carts menu.

| 🕋 Home              | TIT BUY                                             | UU TEST                |           | Sar                                                 | ah Chavez 🔻 🔸    | <b>≈ 312 ▲</b> 76 📜 0.00 | USD Search (Alt | +Q) <b>Q</b> |  |  |  |  |
|---------------------|-----------------------------------------------------|------------------------|-----------|-----------------------------------------------------|------------------|--------------------------|-----------------|--------------|--|--|--|--|
| 📜 Shop              | j≡ Shop > My                                        | Carts and Orders > Vie | w Carts 🔻 | Success<br>The selected cart has been deleted succe | essfully.        |                          |                 | DLogout      |  |  |  |  |
| Documents           | Create Consolidated Cart Create Consolidated Cart ? |                        |           |                                                     |                  |                          |                 |              |  |  |  |  |
| 📝 Contracts         | Draft Carts Assigned Carts                          |                        |           |                                                     |                  |                          |                 |              |  |  |  |  |
| Accounts<br>Payable | > Filter Draft Carts                                |                        |           |                                                     |                  |                          |                 |              |  |  |  |  |
| _                   | 1-7 of 7 Results 20 Per Page 🔻                      |                        |           |                                                     |                  |                          |                 |              |  |  |  |  |
| Suppliers           | Type 🗠                                              | Cart Number 🗠          | Shoppin   | ng Cart Name 🗠                                      | Cart Description | Date Created A           | Total 🗠         | Action       |  |  |  |  |
| 🗑 Sourcina          | Normal                                              | 2716316                | 2019-07   | -21 0002000838 01                                   |                  | 7/21/2019                | 19.62 USD       | View 💌       |  |  |  |  |
|                     | Normal 🥏                                            | 2752526                | PH Pape   | er                                                  |                  | 9/3/2019                 | 99.90 USD       | View 💌       |  |  |  |  |
| ) Inventory         | Normal                                              | 2759555                | Consulti  | ing for FMS FY20                                    |                  | 9/11/2019                | 15,000.00 USD   | View -       |  |  |  |  |
| Reporting           | Normal                                              | 2760161                | 2019-09   | -11 0002000838 01                                   |                  | 9/11/2019                | 0.00 USD        | View 💌       |  |  |  |  |
|                     | Normal                                              | 2763304                | 2019-09   | -14 0002000838 01                                   |                  | 9/14/2019                | 29.35 USD       | View 💌       |  |  |  |  |
| 📅 Administer        | Normal                                              | 2763305                | Additio   | nal surface pro 6 tablets for                       |                  | 9/14/2019                | 10,650.00 USD   | View 💌       |  |  |  |  |
| 🔅 Setup             | Normal                                              | 2763347                | Annie E   | dison Research participant                          |                  | 9/14/2019                | 25.00 USD       | View 💌       |  |  |  |  |
|                     | 1-7 of 7 Results 20 Per Page 🔻                      |                        |           |                                                     |                  |                          |                 |              |  |  |  |  |

If you wish to clear your active cart, follow the same steps outlined above for the Cart marked as Active.

| 🎢 Home      | TT BUY                                              | UU TEST                 |                                         | Sarah Ch | avez 🔻 🔸     | r   <sup>2312</sup> | ≜ <mark>76</mark> ` <b>⊒</b> 99 | .90 USD                  | Search (Alt- | -Q) <b>Q</b> |  |
|-------------|-----------------------------------------------------|-------------------------|-----------------------------------------|----------|--------------|---------------------|---------------------------------|--------------------------|--------------|--------------|--|
|             | <b>T</b>                                            |                         |                                         |          |              |                     |                                 |                          |              |              |  |
| 📜 Shop      | 📜 Shop > My                                         | Carts and Orders > View | v Carts ▼ > Draft Carts ▼ > Draft Carts |          |              |                     |                                 |                          |              | 🔊 Logout     |  |
| Documents   | Create Consolidated Cart Create Consolidated Cart ? |                         |                                         |          |              |                     |                                 |                          |              |              |  |
| 📝 Contracts | Draft Carts Assigned Carts                          |                         |                                         |          |              |                     |                                 |                          |              |              |  |
| Accounts    | > Filter Draft (                                    | Carts                   |                                         |          |              |                     |                                 |                          |              |              |  |
|             | 1-7 of 7 Results 20 Per Page 🗸                      |                         |                                         |          |              |                     |                                 |                          |              |              |  |
| Suppliers   | Type 🗠                                              | Cart Number 🗠           | Shopping Cart Name 🗠                    | Ca       | art Descript | ion D               | ate Created                     | <ul> <li>Tota</li> </ul> |              | Action       |  |
| 🗐 Sourcina  | Normal                                              | 2716316                 | 2019-07-21 0002000838 01                |          |              | 7/                  | 21/2019                         |                          | 19.62 USD    | View 💌       |  |
|             | Normal 🥏                                            | 2752526 Active          | PH Paper                                |          |              | 9/                  | 3/2019                          | _                        | 99.90 USD    | View 💌       |  |
| ) Inventory | Normal                                              | 2759555                 | Consulting for FMS FY20                 |          |              | 9/                  | 11/2019                         |                          | View         |              |  |
| Reporting   | Normal                                              | 2760161                 | 2019-09-11 0002000838 01                |          |              | 9/                  | 11/2019                         | L                        | Delete       |              |  |
| <u></u>     | Normal                                              | 2763304                 | 2019-09-14 0002000838 01                |          |              | 9/                  | 14/2019                         |                          | 29.35 USD    | View 💌       |  |
| ddminister  | Normal                                              | 2763305                 | Additional surface pro 6 tablets for    |          |              | 9/                  | 14/2019                         | 10,                      | 650.00 USD   | View 💌       |  |
| 🔅 Setup     | Normal                                              | 2763347                 | Annie Edison Research participant       |          |              | 9/                  | 14/2019                         |                          | 25.00 USD    | View 💌       |  |
|             | 1-7 of 7 Results 20 Per Page 👻                      |                         |                                         |          |              |                     |                                 |                          |              |              |  |

This lets you start fresh with a completely empty Shopping Cart.